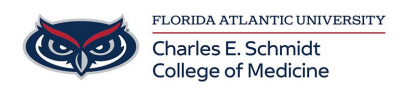

Knowledgebase > Classroom/Conference Room Technology > COM-Zoom Scheduling Procedures (Windows)

COM-Zoom Scheduling Procedures (Windows) Samantha Starr - 2025-04-28 - Classroom/Conference Room Technology

## **COM-Zoom Scheduling Procedures** (Windows)

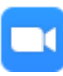

Zoom Outlook Plug-In

- 1. Open your Outlook App associated with your FAU credentials
- 2. Select "Schedule a Meeting" in the Outlook ribbon

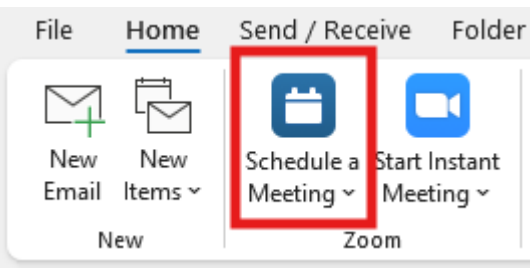

- 3. Zoom scheduler will appear
  - Select your template [most used-College of Medicine Non-HIPAA Internal Meetings]
  - 2. Waiting Room required
  - 3. Select Alternative Host(s) required for large meetings
    - Best practice add the Ed Tech team to start meetings on your behalf (if necessary)

| Host 🔾 On 🔾 Off                           | Participants                                 | 🔘 On             | Off      |  |  |  |
|-------------------------------------------|----------------------------------------------|------------------|----------|--|--|--|
| Audio                                     |                                              |                  |          |  |  |  |
| Telephone                                 | O Computer                                   | O Computer Audio |          |  |  |  |
| Telephone and Computer Audio              | Telephone and Computer Audio 3rd Party Audio |                  |          |  |  |  |
| Dial in from United States Edit           |                                              |                  |          |  |  |  |
| Advanced Options                          |                                              |                  |          |  |  |  |
| Allow participants to join anytime        |                                              |                  |          |  |  |  |
| 🗸 Q&A                                     |                                              |                  |          |  |  |  |
| Mute participants upon entry              |                                              |                  |          |  |  |  |
| Automatically record meeting              | Automatically record meeting                 |                  |          |  |  |  |
| Enable focus mode when meeting            | starts                                       |                  |          |  |  |  |
| Include invite link in location field     |                                              |                  |          |  |  |  |
| Insert Zoom meeting invitation abo        | ove existing text                            |                  |          |  |  |  |
| Select a language for meeting invit       | ation: English                               | ~                |          |  |  |  |
| Approve or block entry for users fro      | om specific countries/                       | /regions         |          |  |  |  |
| Block users from: India, Russia, Bela     | arus Edit                                    |                  |          |  |  |  |
| Alternative hosts:                        |                                              |                  |          |  |  |  |
| Example:john@company.com;peter@school.edu |                                              |                  |          |  |  |  |
| Allow alternative hosts to add            | or edit polls                                |                  |          |  |  |  |
| Import into Mediasite:                    |                                              |                  | - ti D   |  |  |  |
| Madula IDi                                |                                              | · (0             | ptional) |  |  |  |
|                                           |                                              | <b>~</b> (0      | ptional) |  |  |  |
|                                           |                                              |                  |          |  |  |  |
|                                           |                                              |                  |          |  |  |  |

## 4. Select "Save"

1. Zoom link is in the location field for easy access

- 5. Change the Meeting Title
- 6. Add your required recipients
  - 1. Include alternative host(s)
- 7. Change the Date/Time

8. Select "Send" to complete scheduling Zoom meeting

| Send | From<br>Title | Zoom Meeting                                                               |
|------|---------------|----------------------------------------------------------------------------|
|      | Required      |                                                                            |
|      | Optional      |                                                                            |
|      | Start time    | Mon 4/28/2025 🗧 2:30 PM 🔍 🗌 All day 🗌 🍥 Time zones                         |
|      | End time      | Mon 4/28/2025 📰 3:00 PM 👻 🕂 Make Recurring                                 |
|      | Location      | https://fau-edu.zoom.us/j/85930526676?pwd=uBHsWEzVdqajcyfD03DgKXf5a9vXdV.1 |

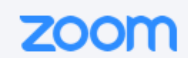

- 9. Need to make changes/edits prior to start of meeting?
  - 1. Locate the meeting in your calendar
  - 2. Double-click to open the meeting invite
  - 3. Make changes to the date, time, recipients
  - 4. Add/remove Zoom settings: select "Change Settings" then "Save" when finished
  - 5. Select "Send Update"

| Tags     |  |  |  |
|----------|--|--|--|
| meeting  |  |  |  |
| schedule |  |  |  |
| Zoom     |  |  |  |